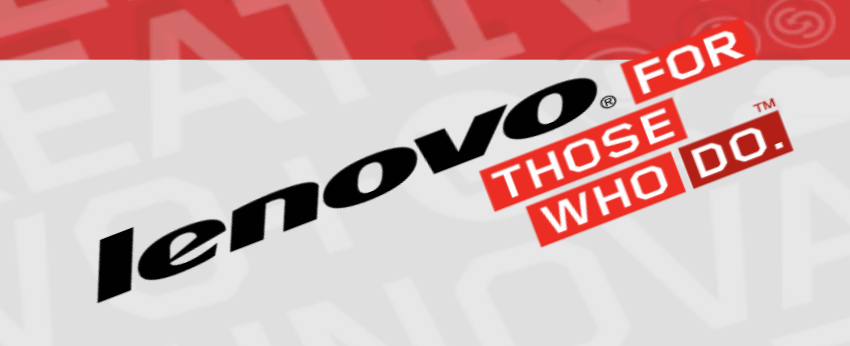

EBG Server Education - xClarity Remote Control ICROVO FOR THOSE WHO DO.

David Stanich 4/15/15

- Java web start application
- Runs on user's PC after downloading JNLP
- Aggregates multiple KVM sessions in one window
- x86 servers only
- Dynamic updating thumbnails of active sessions
- Remote media capabilities to concurrent servers
- Power operations
- Tunnel connections through xClarity Administrator for servers on private network
- Support for different locale keyboards
- Supported client OS: Windows 7/8

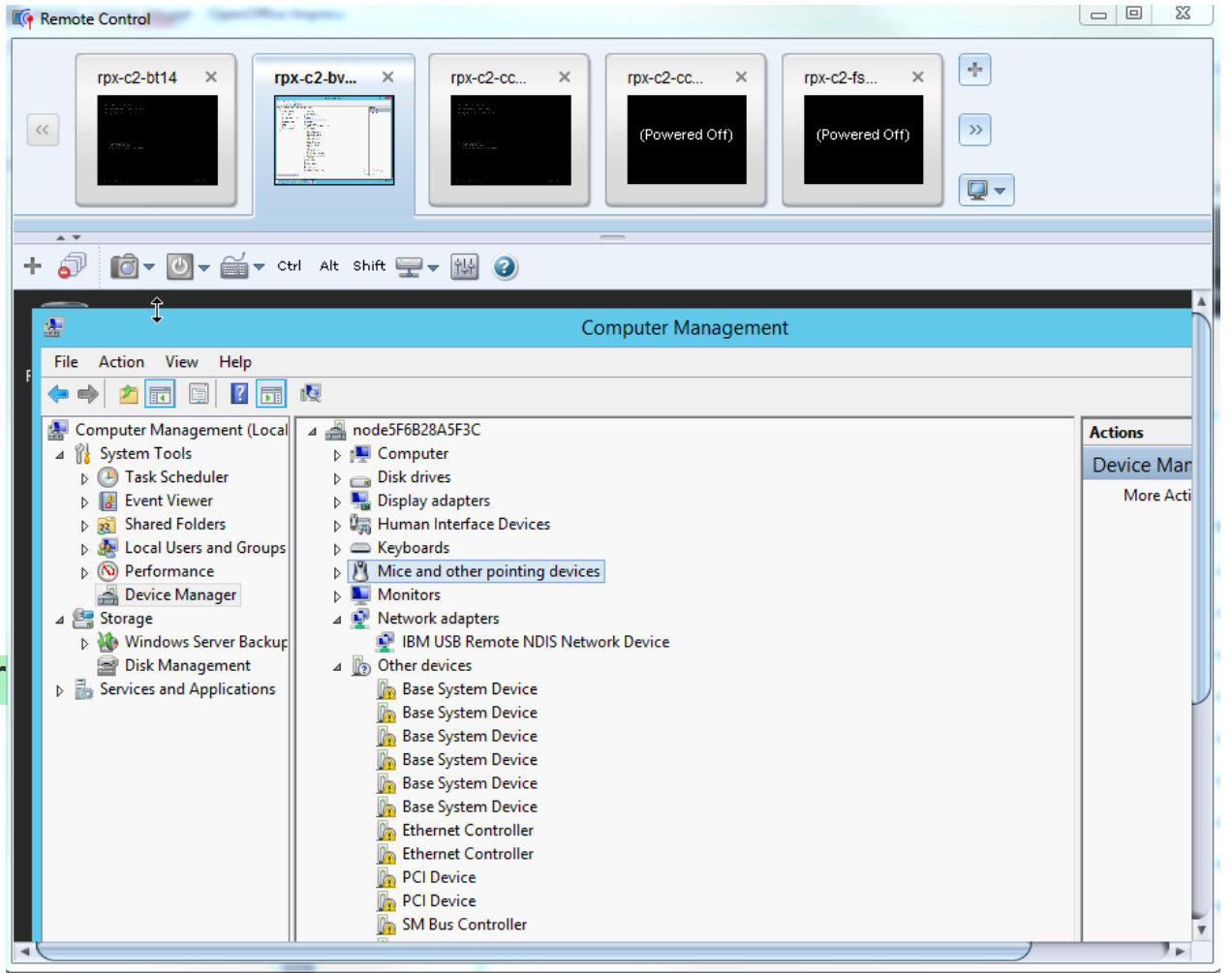

#### **Data Flow**

- User downloads JNLP and opens with JRE
- Inventory retrieved from LXCA over REST
- Connection to IMM directly or via xClarity Admin.
  - Direct connection: port 3900
  - Via xClarity Administrator: port 3888
- Operations taken on server (such as power ops) will be issued via REST through xClarity Administrator

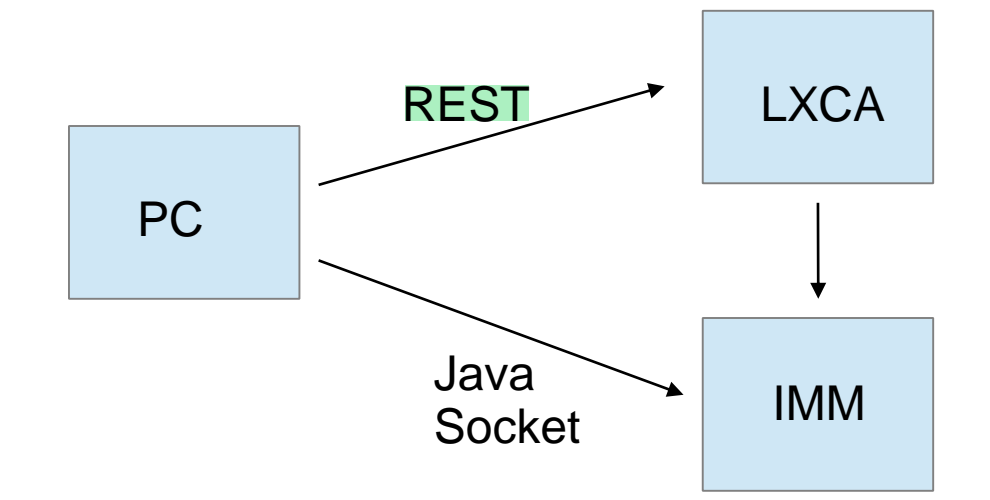

# **Collecting FFDC**

- Always download full FFDC:
  - Administration > Service and Support > Management Server Files > Download All Service Data
- Java application periodically sends logs from user's PC to xClarity Administrator
- FFDC generation UI will collect necessary logs, including user's PC logs
- In rare cases, FFDC is not enough. Collect logs from user's PC manually:
  - -C:\users\<USER-ID>\lenovo\remoteaccess
- Logging level controlled in Remote Control application
  - Preferences > General > Debug mode
  - Set this level to FULL and attempt the failure again, if possible

## Inspecting FFDC

- Appender 'appenders/RemoteControl.txt' includes both server and client logs.
  - Remote Control logs from user's PC show up in logs as the following entries: POST /logging/remoteControl
- Diagnostic files generated with ID 9001 when server code hits issue
  - Archive contains appender for Remote Control
  - View Service and Support diagnostic files
  - Download all archives with 9001 as the ID

# **Failure Scenarios**

- Help troubleshooting section contains symptom info
- Cannot launch Remote Control
  - Logs: PC logs; Java Control Panel logging
  - Debug:
    - Application uses Java installed on user's PC
    - Verify supported JRE (Oracle 7+)
- Server inventory missing in Remote Control / unable to connect
  - Logs: FFDC Remote Control appender; PC logs
  - Debug:
    - Refresh web UI to verify inventory
    - Preferences > General > Sync with management server

### **Failure Scenarios**

#### Missing device in remote media menu

- Logs: PC logs (FULL debug); FFDC Remote Control appender
- Debug:
  - Verify device is visible in Windows
  - Click 'Relaunch using Administrator account'
- Power operation cannot be performed
  - Logs: PC logs; FFDC Remote Control appender; lxca.log files
  - Debug:
    - Verify power state of server is applicable to attempted operation
    - On web UI, verify server is still managed
    - View Jobs UI to see if the operation was completed